## 1) Go to <u>Sign Up</u>page.

| Н | OME | SIGN IN | SIGN UP | PRICING  | Categories 🗸                     | About us 🗸      | CONTACT US                        |           |
|---|-----|---------|---------|----------|----------------------------------|-----------------|-----------------------------------|-----------|
|   |     |         |         | Signup w | vith your Faceboo                | ok or Google ac | count to get started in less thar | a minute. |
|   |     |         |         |          | <b>f</b> Sign in w<br>First Name | ith Facebook    | 8+ Sign in with Google+           |           |
|   |     |         |         |          | &<br>Last Name                   |                 |                                   |           |
|   |     |         |         |          | <b>å</b>                         |                 |                                   |           |
|   |     |         |         |          | Username                         |                 |                                   |           |
|   |     |         |         |          | E-mail Addre                     | 55              |                                   |           |

You can also signup using your Facebook or Google account.

After successful registration, you will get a confirmation link on your email ID. The email will look like screenshot below:

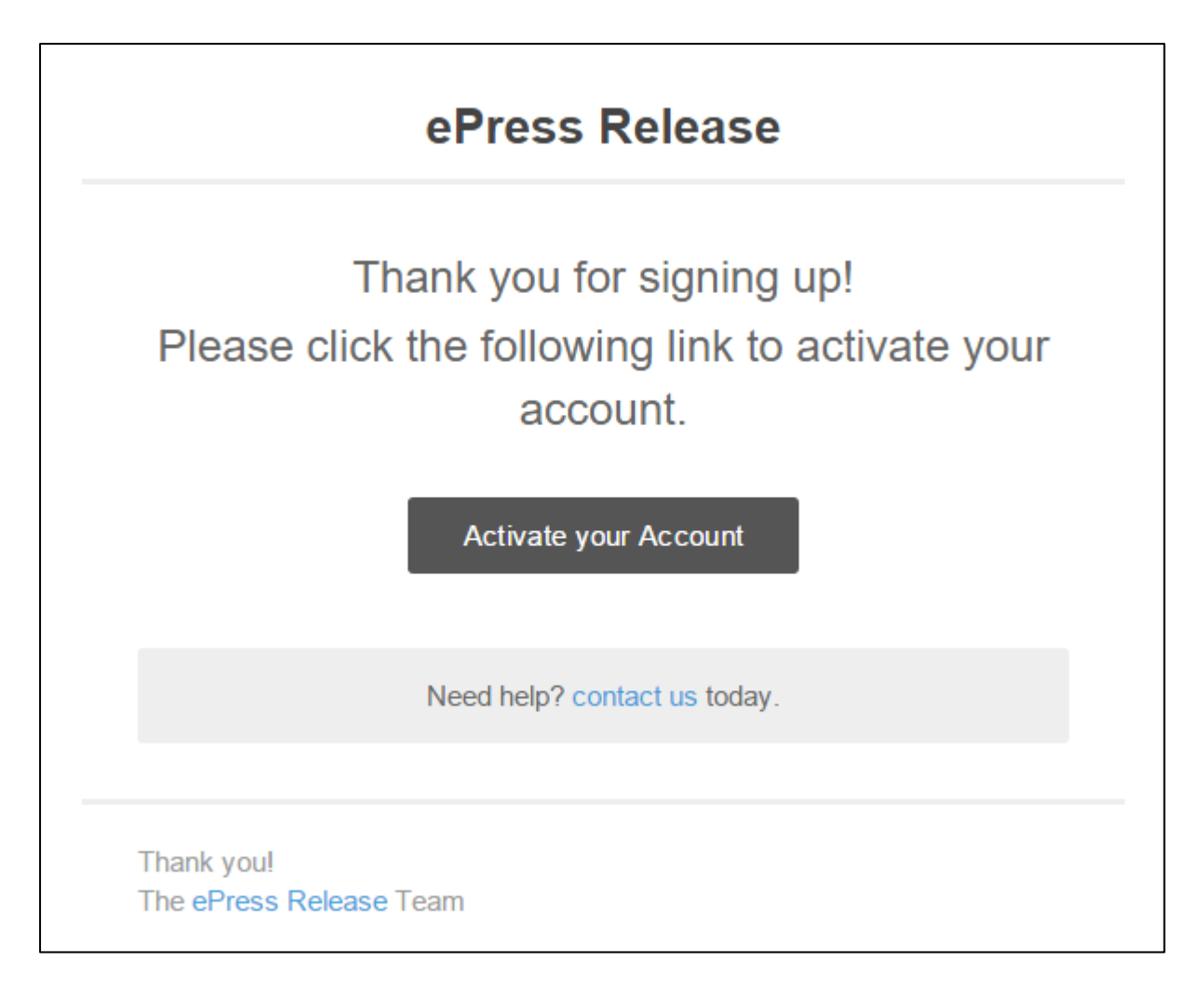

2) Click the **Activate Your Account** button in email to confirm your email ID and activate the account.

3) Go to Login

| ePress Release | Home Login Register Submit Press Release Plans & Pricing About Us Contact Us Q |
|----------------|--------------------------------------------------------------------------------|
|                |                                                                                |
| Login          |                                                                                |
|                | Username or E-mail                                                             |
|                | 👗 LuisMartin                                                                   |
|                | Password                                                                       |
|                | 🚔 ······                                                                       |
|                | ☑ Keep me signed in                                                            |
|                | Login Register                                                                 |
|                | Forgot your password?                                                          |
|                |                                                                                |

4) After successful login, select <u>Pricing</u> option in main menu to open Pricing page.

5) On Pricing page, you will see Membership Plans with their description. Choose your preferred Membership Plan and click <u>Order Now!</u>

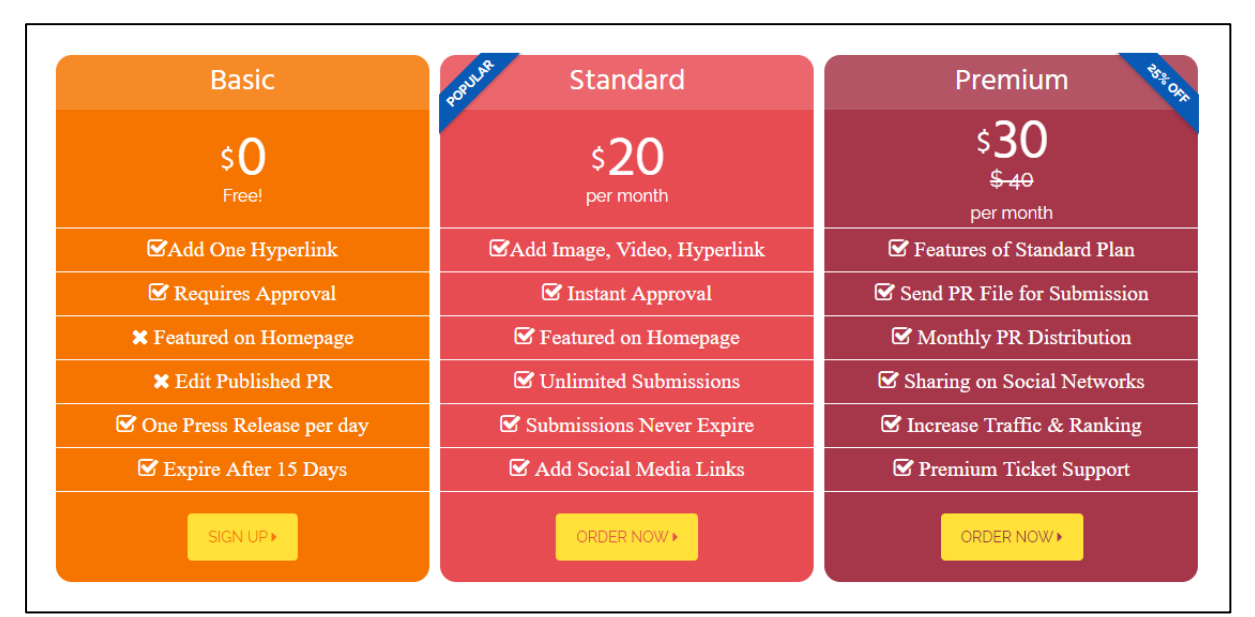

6) You will be taken to Membership checkout page. Review your membership features and click **Check Out with 2Checkout** 

| Membership Checkout                                                                                                    |  |
|----------------------------------------------------------------------------------------------------|--|
| Membership Level                                                                                                    |  |
| You have selected the <b>Premium</b> membership level.<br>Benefits of Premium membership:<br>Press Release instantly approved.<br>Press Release once published, can be edited.<br>Submit unimized Press Releases.<br>Uplead multiple images and add multiple links.<br>Add Video UIL into Press Release.<br>Submissions never expire.<br>The price for membership is <b>\$10.00 every 30 Days</b> . |  |
| You are logged in as LuisMartin. If you would like to use a different account for this membership, log out now. Check Out with 2Checkout >                                                                                                    |  |

7) Now you will be taken to our hosted 2Checkout page which is secured by SSL. Your card information is encrypted and safe. Enter your billing information and click **Continue to Payment Method**.

|                                                     | This unbeite is secure Your     |
|-----------------------------------------------------|---------------------------------|
| Secure Checkout                                     | personal details are safe.      |
| Review Cart                                         | VISA SecureCode.                |
| <b>2</b> Billing Information                        | SAFEHARBOR                      |
| Country *                                           | US DEPARTMENT OF COMMENCE)      |
| Choose Country                                      | Change Language                 |
| Full Name *                                         | English •                       |
|                                                     | USD – U.S. Dollar               |
| Address 1 *                                         |                                 |
|                                                     |                                 |
| Address 2                                           | Privacy Policy<br>Refund Policy |
|                                                     | ePressRelease.org               |
| City *                                              | Cart Summary                    |
| Catal Resultance                                    | All Items \$10.00               |
| State/Province                                      |                                 |
| Postal Code                                         | Total (USD) \$10.00             |
|                                                     |                                 |
| Phone                                               |                                 |
|                                                     |                                 |
| Phone Extension                                     |                                 |
|                                                     |                                 |
| Email Address *                                     |                                 |
| Upon completion of your purchase, a receipt will be |                                 |
| sent to this e-mail address.                        |                                 |
|                                                     |                                 |
| Continue                                            | to Payment Method               |
| Payment Method                                      |                                 |

8) Once your payment is successful, you will be taken to **Membership Confirmation** 

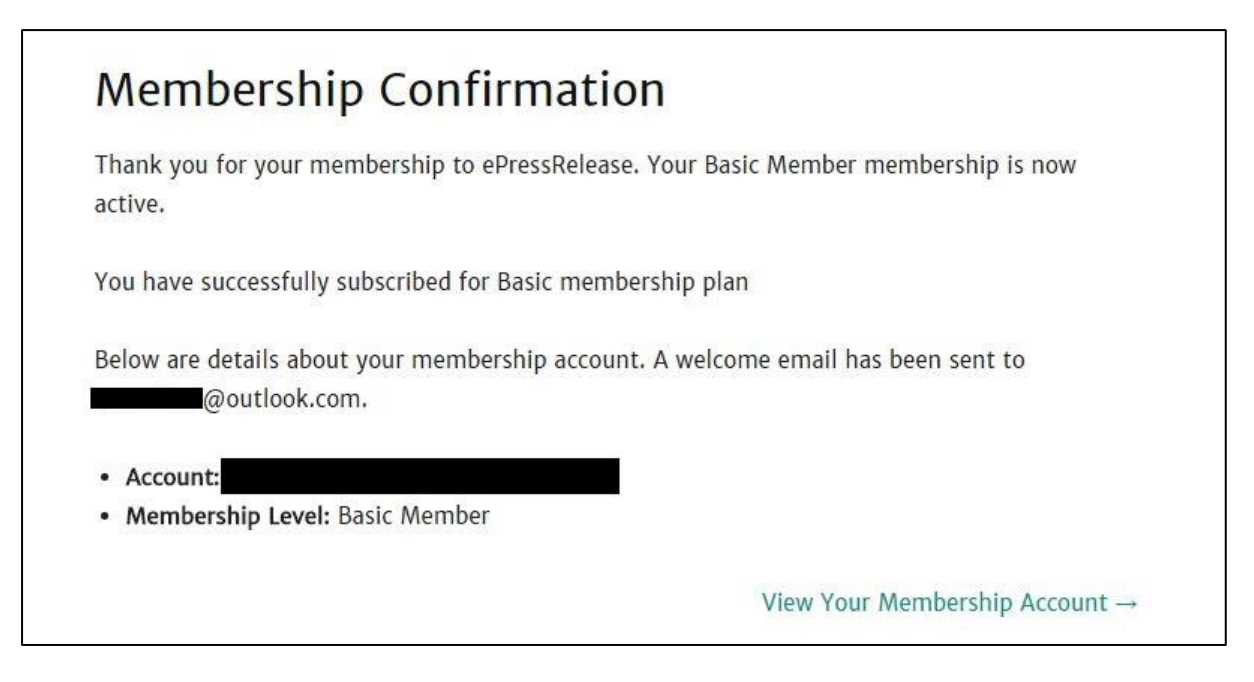

9) After your membership is confirmed, you will see **Submit New** option in your main menu.

Click on **Submit New** link on main menu and you will see the following form.

| HOME SUBMIT NEW            | DASHBOARD                                              | ACCOUNT 🗸     | PRICING | CATEGORIES 🗸 | ABOUT US 🗸 |
|----------------------------|--------------------------------------------------------|---------------|---------|--------------|------------|
| Home > Submit Press Releas | e                                                      |               |         |              |            |
| Please fill in the form be | elow to publish                                        | your press re | elease. |              |            |
| Title *                    | 2                                                      |               |         |              |            |
| Category *                 | Agriculture<br>Automobiles<br>Books & Publ<br>Business | ications 🔹    |         |              |            |
| Summary *                  |                                                        |               |         |              |            |
| Press Release Body *       | Insert Photo                                           |               |         |              |            |
|                            | Paragraph                                              | • B I         | E 1 K   | E E E Ø      | ₩ Ξ        |
|                            |                                                        |               |         |              |            |
|                            |                                                        |               |         |              |            |

Here you can submit your press release. Note that you may see different form with less fields if you have selected Basic membership plan.

## **Manage Your Membership Plans**

You can change your membership plan any time after registration. To check/change your membership plan, follow the steps:

1) Go to **Membership** option under **Account** menu option.

2) You will be taken to **Membership Account** page where you can see your current membership level under My Memberships section.

| Jama - M | Iomhorphin Account |        | PROFILE    |   |                                                                                                    |  |
|----------|--------------------|--------|------------|---|----------------------------------------------------------------------------------------------------|--|
| Men      | nbership           | Accour | MEMBERSHIP |   |                                                                                                    |  |
|          |                    |        | LOGOUT     | _ |                                                                                                    |  |
| My Me    | emberships         |        |            |   |                                                                                                    |  |
|          |                    | 0.111  | D.C.       |   | E de la companya de la companya de la |  |
| Level    |                    | BIII   | ng         |   | Expiration                                                                                                    |  |

3) Click **Change** or **View all Membership Options** link as highlighted above. Now, you will be able to see all membership levels.

| HOME    | SUBMIT FREE PR      | DASHBOARD                           | ACCOUNT 🗸       | PRICING | CATEGO | ories 🗸 | ABOUT US |
|---------|---------------------|-------------------------------------|-----------------|---------|--------|---------|----------|
| Mem     | embership Account a | Membership Leve                     | əls             |         |        |         |          |
| Level   |                     | Price                               |                 |         |        |         |          |
| Basic N | 1ember              | Free                                |                 |         |        | You     | ır Level |
| Standar | rd Member           | <b>\$20.00</b> now.<br>Membership e | expires after 3 | 0 Days. |        | s       | elect    |
| Premiur | m Member            | <b>\$30.00</b> now.<br>Membership e | expires after 3 | 0 Days. |        | s       | elect    |

4) Click the **Select** button in front of your preferred membership level. You will be taken to **Membership Checkout** page.

| Membership expires after 30 Days.                                                             |   |
|-----------------------------------------------------------------------------------------------|---|
| ou are logged in as <b>LuisMartin</b> . If you would like to use a different account for this |   |
| nembership, log out now.                                                                      |   |
| Terms of Service                                                                              |   |
| in a manner intended to trade on the name or reputation of others, and                        | * |
| ePressRelease may change or remove any description or keyword that it                         |   |
| considers inappropriate or unlawful, or otherwise likely to cause ePressRelease               |   |
| vour account or any other breaches of security ePressRelease will not be liable               |   |
| for any acts or omissions by you, including any damages of any kind incurred as               |   |
| a result of such acts or omissions. ePressRelease.org services should not be used             |   |
| for unlawful purposes or promotion of dangerous or illegal activities. Your                   | • |
| ✓ Lagree to the Terms of Service                                                              |   |

5) Click on Check Out with 2Checkout button and you will be taken to our hosted 2checkout payment gateway. Enter your billing information and complete the payment. Once we receive the payment, you will see **Membership Confirmation** page.

| Thank you for your membership t<br>active.        | to ePressRelease. Your Basic Member membership is now |
|---------------------------------------------------|-------------------------------------------------------|
| You have successfully subscribed                  | for Basic membership plan                             |
| Below are details about your men<br>@outlook.com. | nbership account. A welcome email has been sent to    |
|                                                   |                                                       |
| Account:                                          |                                                       |
| • Membership Level: Basic Mem                     | ber                                                   |

6) After membership confirmation, You will see the **Submit New** and **Dashboard** links on main menu where you can publish and manage your articles.

## **Cancel Your Membership**

Your Membership on www.ePressRelease.org is not recurring and it will be cancelled automatically after 30 days. If you want to manually cancel your membership, follow the steps mentioned below:

1) Click on **Membership** option under **Account** menu option and you will be taken to Membership Account page.

| Home > Membership Account | PROFILE            |            |
|---------------------------|--------------------|------------|
| Membership Acco           | SEND PR            |            |
|                           | MEMBERSHIP         |            |
| My Memberships            | LOGOUT             |            |
| Level                     | Billing            | Expiration |
| Premium Member            | <b>\$0.00</b> now. |            |

2) On Membership Account page, click the Cancel link.

3) On the Confirmation page, click Yes, cancel this membership button.

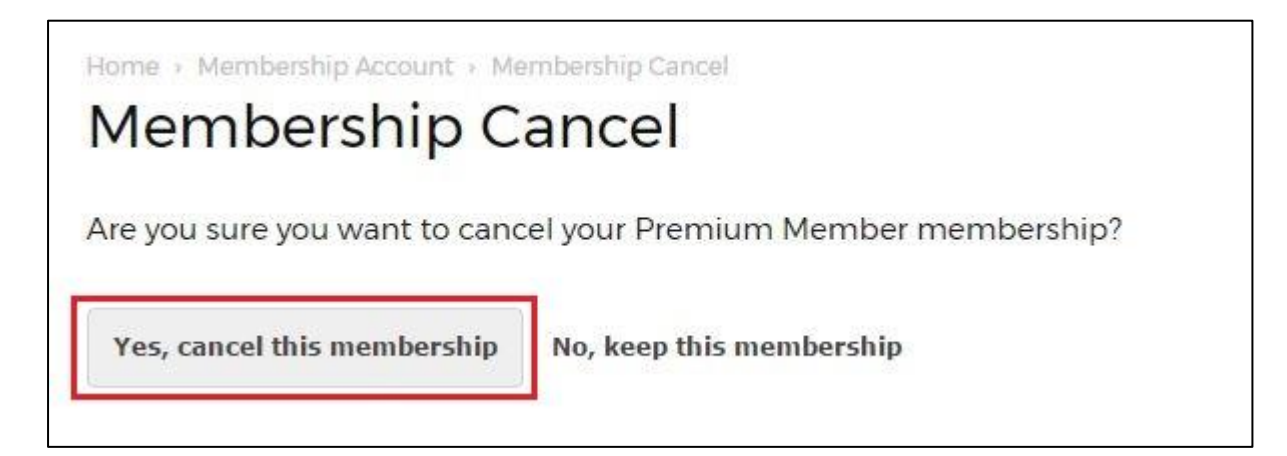

4) Your membership will be cancelled instantaneously.